## Software Development Capstone Test Cases

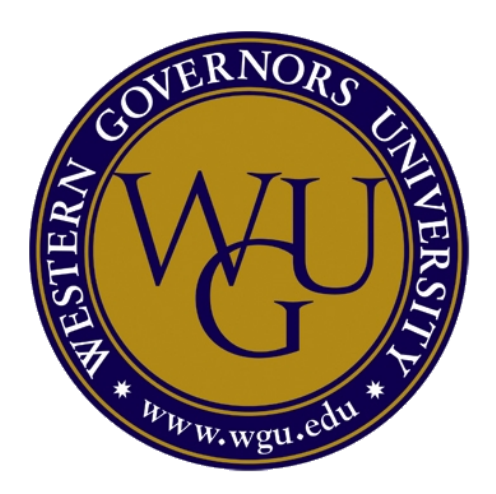

Project Name: Academic Organizer Author: Nelson C. Araujo Date: July 24th, 202 Version: 1.0

## Table of contents

| 2  |
|----|
| 3  |
| 3  |
| 3  |
| 5  |
| 8  |
| 11 |
| 15 |
| 22 |
|    |

## **Test Results**

The below summarizes the test case results for Academic Organizer.

| Feature           | Test Cases | Total Passed | Total Failed |
|-------------------|------------|--------------|--------------|
| General           | 2          | 2 (100%)     | 0 (0%)       |
| Home screen       | 4          | 4 (100%)     | 0 (0%)       |
| Courses screen    | 10         | 10 (100%)    | 0 (0%)       |
| Terms screen      | 8          | 8 (100%)     | 0 (0%)       |
| Assessment screen | 11         | 11 (100%)    | 0 (0%)       |
| Course screen     | 14         | 14 (100%)    | 0 (0%)       |
| Term screen       | 10         | 10 (100%)    | 0 (0%)       |

## **Test Cases**

| Start Condition              | Action                                                                                                    | Expected Outcome                                                                                                    | Actual Outcome                                                                                                    | Screenshot                                                                                                    | Pass/Fail |
|------------------------------|----------------------------------------------------------------------------------------------------|----------------------------------------------------------------------------------------------------|----------------------------------------------------------------------------------------------------|----------------------------------------------------------------------------------------------------|-----------|
| General                      |                                                                                                    |                                                                                                    |                                                                                                    |                                                                                                    |           |
| Application not<br>installed | Install the application                                                                                                 | Application is installed with no errors                                                                                  | Application installed with no errors.                                                                                            | 1225     B       Search your phone and more     :       Search your phone and more     :       Search your phone     :       Search your phone     :       Search your phone     :       Search your phone     :       Search your phone     :       Search your phone     :       Search your phone     :       Search your phone     :       Search your phone     :       Search your phone     :       Search your phone     :       Search your phone     :       Search your phone     :       Search your phone     :       Search | Pass      |
| Application not<br>running   | Create an assessment with the start<br>date in the next five(5) days. Close the<br>application. Launch the application. | A notification stating that there is an upcoming<br>assessment is displayed with the name of the<br>assessment.          | Notification received stating that there were upcoming<br>assessments. The notification displayed the name of<br>the assessment. | Stin, Jul 24    Internet  Reshtight  Cademic Organizer - now  Upcoming assessment Assessment 01B Assessment 2                                                                                                    | Pass      |
| Home screen                  |                                                                                                    |                                                                                                    |                                                                                                    |                                                                                                    |           |
| Home screen                  | Open the application.                                                                                                   | The application name and logo are displayed along<br>with the view terms, view courses, and view<br>assessments buttons. | The application name and logo are displayed.                                                                                     | VIEW TERMS<br>VIEW COURSES                                                                                                    | Pass      |

| Home screen | Select the view terms button.   | Terms screen opens   | Terms screen opened   | Terms<br>Terms<br>Term Start End                  | Pass |
|-------------|---------------------------------|----------------------|-----------------------|---------------------------------------------------|------|
| Home screen | Select the view courses button. | Courses screen opens | Courses screen opened | Assessments<br>Assessments<br>Assessment Due Date | Pass |

| Home screen                       | Select the view assessments button. | Assessments screen opens                                                               | Assessments screen opens                                                                     | Assessments Q A :                                                                                                    | Pass |
|-----------------------------------|-------------------------------------|----------------------------------------------------------------------------------------|----------------------------------------------------------------------------------------------|----------------------------------------------------------------------------------------------------|------|
| Courses screen                    |                                     |                                                                                        |                                                                                              |                                                                                                    |      |
| Courses screen                    | Select the new course button        | The new course screen appears.                                                         | The new course screen appeared.                                                              |                                                                                                    | Pass |
| Courses screen:<br>add new course |                                     | Fields are empty when the screen opens.                                                | Fields are empty when the screen opens.                                                      | Academic Organizer         Ecurse         Start       End         Start       End         Start       End         Term       Status         Instructor         Email       email         Phone       phone         Note | Pass |
| Courses screen:<br>add new course | Select the save button              | Course name, start, end, term, status, and instructor<br>name fields highlight in red. | Course name, start, end, term, status, and instructor<br>name fields are highlighted in red. | Academic Organizer                                                                                                    | Pass |

| Courses screen:<br>add new course | Select the start date field. | The date selection dialog opens. Selecting a date populates the field selection. | Selected date and it populated the field. | Academic organizer         Start Date         202         Start Date         202         Start Date         1         2         3       4       5       6       7       8       9         10       11       12       13       14       15       16         2       3       4       5       6       7       8       9         10       11       12       13       14       15       16         2       25       26       27       28       20       20         2       25       26       27       28       20       20         3       4       5       6       7       8       9         2       25       26       27       28       20       20         3       4       5       6       7       8       9         2       25       26       27       28       20       30         3       4       5       6       7       8       30         20       25       26       27       28       30       < | Pass |
|-----------------------------------|------------------------------|----------------------------------------------------------------------------------|-------------------------------------------|----------------------------------------------------------------------------------------------------|------|
| Courses screen:<br>add new course | Select the end date field.   | The date selection dialog opens. Selecting a date populates the field selection. | Selected date and it populated the field. | Academic Organizer           Start Date           Start Date           2022           Mon, Jul 25           Instr.           Note           3         4           5         M           7         N           3         4           7         N           9         1           9         1           9         1           9         1           10         1           10         1           10         1           10         1           10         1           10         1           10         1           10         1           10         1           10         1           10         1           10         1           10         1           10         1           10         1           10         1           11         1           12         2           13         2           20         2           20         2                                                           | Pass |

| Courses screen:<br>add new course | Select the term field.   | A dialog of terms is displayed. Selecting a term populates the field with the selection.                                                                                  | A dialog of terms was displayed and selecting a term populated the field with the selection.                                                                                    | Academic Organizer  Course  Start End Term Status  Distructor  Terms Term 1  Nete  Course  Course  Start End Term Status  Status  Course  Start End Term Status  Status  Status  Course  Start End Term Status  Status  Status  Course  Start End Term Status  Status  Status  Course  Status  Status | Pass |
|-----------------------------------|--------------------------|----------------------------------------------------------------------------------------------------|----------------------------------------------------------------------------------------------------|----------------------------------------------------------------------------------------------------|------|
| Courses screen:<br>add new course | Select the status field. | A dialog of status display with "in progress",<br>"completed", "dropped", and "plan to take" selections.<br>Selecting a status populates the field with the<br>selection. | A dialog of status was displayed with "in progress",<br>"completed", "dropped", and "plan to take" selections.<br>Selecting a status populated the field with the<br>selection. | Academic Organizer         Course       End       Term       Status         Start       End       Term       Status         In progress       Completed       Dropped         Plan to take       Course       Course         Start       End       Term       Status         Status       Completed       Dropped       Course         Status       Course       Course       Course         Start       End       Term       Status         Start       End       Term       Status                                                                                                    | Pass |

| Courses screen:<br>add new course | Populate all fields and select save. | The course is created and displayed on the courses screen. | The course was created and displayed on the courses screen. | Courses Course Status<br>Course The Progress                                                                                                    | Pass |
|-----------------------------------|--------------------------------------|------------------------------------------------------------|-------------------------------------------------------------|----------------------------------------------------------------------------------------------------|------|
| Courses screen                    |                                      | A list of courses is displayed                             | A list of courses is displayed                              | •                                                                                                    |      |
|                                   |                                      |                                                            |                                                             |                                                                                                    | Pass |
| Courses screen                    | Select a course.                     | The course details are displayed.                          | The course details are displayed.                           | Course       Course 01         Start A       End A       Term 1       In progress         Instructor       Term 1       In progress         Name Instructor 01       End A       Term 1       In progress         Prone 124-65-7890       Term 24-65-7890       Due Date         Assessments +       Due Date | Pass |
| Terms screen                      |                                      |                                                            |                                                             |                                                                                                    |      |
| Terms screen                      | Select the new term button.          | The new term screen opens.                                 | The new term screen opens.                                  |                                                                                                    | Pass |

| Terms screen: add<br>new term |                              | Fields are empty when the screen is open.                                        | Fields are empty when the screen opens.                  | Academic Organizer  Academic Organizer  Academ | Pass |
|-------------------------------|------------------------------|----------------------------------------------------------------------------------|----------------------------------------------------------|----------------------------------------------------------------------------------------------------|------|
| Terms screen: add<br>new term | Select the save button.      | Term name, start, and end fields are highlighted in red.                         | Term name, start, and end fields are highlighted in red. | Academic Organizer Term Start End Start End Ind                                                                                                    | Pass |
| Terms screen: add<br>new term | Select the start date field. | The date selection dialog opens. Selecting a date populates the field selection. | Selected date and it populated the field.                | Academic Organizer           Start Date           2022           Sun, Jul 24           \$ 3           \$ 3           \$ 5           \$ 4           \$ 5           \$ 7           \$ 8           \$ 10           \$ 10           \$ 20           \$ 3           \$ 4           \$ 5           \$ 6           \$ 7           \$ 8           \$ 9           \$ 10           \$ 20           \$ 20           \$ 20           \$ 20           \$ 20           \$ 20           \$ 20           \$ 20           \$ 20           \$ 20           \$ 20           \$ 20           \$ 20           \$ 20           \$ 20           \$ 20           \$ 20           \$ 20           \$ 20           \$ 20           \$ 20           \$ 20           \$ 20           \$ 20           \$ 20           \$ 20           \$ 20                                                                                                    | Pass |

| Terms screen: add<br>new term | Select the end date field.           | The date selection dialog opens. Selecting a date populates the field selection. | Selected date and it populated the field.               | Academic Organizer         Start Date         202         Academic Organizer         202         C         S         S <tr< th=""><th>Pass</th></tr<> | Pass |
|-------------------------------|--------------------------------------|----------------------------------------------------------------------------------|---------------------------------------------------------|----------------------------------------------------------------------------------------------------|------|
| Terms screen: add<br>new term | Populate all fields and select save. | The term is created and displayed on the terms screen.                           | The term was created and populated on the terms screen. | Terms C end<br>Term Start End<br>Term 2022-07-24 2022-07-25                                                                                                    | Pass |
| Terms screen                  |                                      | The list of terms is displayed.                                                  | The list of terms is displayed                          |                                                                                                    | Pass |

| Terms screen         | Select a term.          | Term details are displayed.                                | Term details are displayed.                                 | Term<br>Start<br>2022-07-24<br>Course +<br>Course 01                                                                                                    | End<br>2022-07-25<br>Status<br>In progress | Pass |
|----------------------|-------------------------|------------------------------------------------------------|-------------------------------------------------------------|----------------------------------------------------------------------------------------------------|--------------------------------------------|------|
|                      |                         |                                                            |                                                             |                                                                                                    | 00                                         |      |
| Assessment scree     | n                       |                                                            |                                                             |                                                                                                    |                                            |      |
| Assessment<br>screen |                         | Assessment name, start, end, course, and content populate. | Assessment name, start, end, course, and content populated. | Assessment<br>Assessment 01<br>Start C<br>2022-07-24<br>Course Course 018<br>Course 018<br>Course 018 | C 🔒 :                                      | Pass |
|                      |                         |                                                            |                                                             |                                                                                                    | 00                                         |      |
| Assessment<br>screen | Select the edit button. | Assessment edit screen display.                            | Assessment edit screen displayed.                           |                                                                                                    |                                            | Pass |

| Assessment<br>screen: edit<br>assessment |                              | Course fields populate with the correct data.                                    | Course fields are populated with the correct data. | Academic Organizer          Assessment 01         Start       End         2022-07-24       2022-07-25         Course                                                                                                    | Pass |
|------------------------------------------|------------------------------|----------------------------------------------------------------------------------|----------------------------------------------------|----------------------------------------------------------------------------------------------------|------|
| Assessment<br>screen: edit<br>assessment | Select the start date field. | The date selection dialog opens. Selecting a date populates the field selection. | Selected date and it populated the field.          | Academic Organizer           Start Date           Zu22         >           Sun, Jul 24           Control         S         M         T         W         T         F         S           S         M         T         W         T         F         S         1         2           S         M         T         W         T         F         S         1         2           Contro         a         4         S         6         7         8         9           10         11         12         13         14         15         16           10         2         23         24         24         29         30         31           CANCEL         OK         Control         Sases         Assessment 01         Sases         End         2022-07-24         End                                                                                                    | Pass |
| Assessment<br>screen: edit<br>assessment | Select the end date field.   | The date selection dialog opens. Selecting a date populates the field selection. | Selected date and it populated the field.          | Control         Start Date           2022         >           Control         3         4         5         6         7         8         9           10         11         12         13         14         15         16         1         2         2         2         2         2         2         2         2         2         2         2         2         2         2         2         2         2         2         2         2         2         2         2         2         2         2         2         2         2         2         2         2         2         2         2         2         2         2         2         2         2         2         2         2         2         2         2         2         2         2         2         2         2         2         2         2         2         2         2         2         2         2         2         2         2         2         2         2         2         2         2         2         2         2         2         2         2         2         2         2         2         2         < | Pass |

|                                          |                                                                  |                                                                                              |                                                                                                    | Academic Organizer           Assessment 01           Start         End           2022-07-24         2022-07-25                                                                                                    |      |
|------------------------------------------|------------------------------------------------------------------|----------------------------------------------------------------------------------------------|----------------------------------------------------------------------------------------------------|----------------------------------------------------------------------------------------------------|------|
| Assessment<br>screen: edit<br>assessment | Select the course field.                                         | A dialog of courses is displayed. Selecting a course populates the field with the selection. | A dialog of the courses was displayed and selecting a course populated the field with the selection. | Academic Organizer  Academic Organizer  Assessment 01  Start End 2022-07-24 2022-07-25  Course Courses Courses Courses Course 01B Course 2  Academic Organizer  Assessment 01  Start End 2022-07-24 2022-07-25  Course Course Cour | Pass |
| Assessment<br>screen: edit<br>assessment | Change the name of the assessment<br>and select the save button. | The assessment details screen opens and displays the updated data.                           | The assessment details opened and displayed the updated data.                                        | Assessment <ul> <li></li></ul>                                                                                                    | Pass |

| Assessment<br>screen | Select the start reminder icon. Close the application. Set the device date to the start date. | A message appears stating that the alert has been set.<br>When the device date is set to the start date a<br>notification appears stating the course starts today. | A message displayed stating that the alert was set. The notification appeared after the device was set to the start date. | Assessment<br>Assessment D18<br>Start Q<br>2022-07-24<br>2022-07-24<br>2022-07-25<br>Course D18<br>Course D18<br>Cour                                                                                                    | Pass |
|----------------------|-----------------------------------------------------------------------------------------------|----------------------------------------------------------------------------------------------------|----------------------------------------------------------------------------------------------------|----------------------------------------------------------------------------------------------------|------|
| Assessment<br>screen | Select the end reminder icon. Close the application. Set the device date to the end date.     | A message appears stating that the alert has been set.<br>When the device date is set to the end date a<br>notification appears stating the course ends today.     | A message displayed stating that the alert was set. The notification appeared after the device was set to the end date.   | Assessment<br>Assessment 01B<br>Start Q<br>2022-07-24<br>Course<br>Course 01B<br>Course 01B<br>Course<br>Course 01B<br>Course<br>Course<br>Course | Pass |

| Assessment<br>screen | Select the delete button and press the system back button when the dialog appears. | The confirmation dialog display and the assessment is not deleted. | A confirmation dialog was displayed and the assessment was not deleted. | Assessment<br>Assessment 018<br>Start A 2022-07-24<br>Course Course 018<br>Are you sure you want to delete Assessment 018 (id:1)?<br>CANCEL DELETE            | Pass |
|----------------------|------------------------------------------------------------------------------------|--------------------------------------------------------------------|-------------------------------------------------------------------------|----------------------------------------------------------------------------------------------------|------|
| Assessment<br>screen | Select the delete button and select OK when the dialog appears.                    | The confirmation dialog displays and the assessment is deleted.    | A confirmation dialog was displayed and the assessment was deleted.     | Assessment  Assessment 018  Start  Augustation  Start  Augustation  Course  Course 018  Are you sure you want to delete Assessment 018 (id:1)?  CANCEL DELETE | Pass |
| Course screen        |                                                                                    |                                                                    |                                                                         |                                                                                                    |      |

| Course screen                 |                              | Course name, start, end, term, status, instructor name, instructor email, instructor phone, and note populate. | Course name, start, end, term, status, instructor name,<br>instructor email, instructor phone, and note<br>populated. | Course       Image: Course Office Offic | Pass |
|-------------------------------|------------------------------|----------------------------------------------------------------------------------------------------|----------------------------------------------------------------------------------------------------|----------------------------------------------------------------------------------------------------|------|
|                               |                              |                                                                                                    |                                                                                                    | • •                                                                                                    |      |
| Course screen                 | Select the edit button.      | Course edit screen displays.                                                                                   | Course edit screen displayed.                                                                                         |                                                                                                    | Pass |
| Course screen:<br>edit course |                              | Course fields are populated with the correct data.                                                             | Course fields are populated with the correct data.                                                                    | Academic Organizer         Description         Course 01         Start       End         2022 07.24       2022 07.25         Term 18       In progress         Instructor         Name       instructor 01         Email       instructor 1@email.com         Phone       123 456 7890         Note       Course 1 note                                                                                                    | Pass |
| Course screen:<br>edit course | Select the start date field. | The date selection dialog opens. Selecting a date populates the field selection.                               | Selected date and it populated the field.                                                                             | Academic Organizer           Start Date           Start Date              <th colspan="4</td> <td>Pass</td>                                                                                                    | Pass |

|                               |                            |                                                                                          |                                                                                              | Academic Organizer Course 01 Start End Term Status 2022-07-24 2022-07-25 Term 18 In progress                                                                                                    |      |
|-------------------------------|----------------------------|------------------------------------------------------------------------------------------|----------------------------------------------------------------------------------------------|----------------------------------------------------------------------------------------------------|------|
| Course screen:<br>edit course | Select the end date field. | The date selection dialog opens. Selecting a date populates the field selection.         | Selected date and it populated the field.                                                    | Academic Organizer           Start Date           Start Date           Colspan="2">Start Date           Start Date           Mon, Jul 25         Start           Start Date           Start Date           Start         Start           Start         July 2022           Start         July 2022           Start         July 2022         >           Start         Course 01           Course 01           Start         End         Status           Start         End         Term         Status                                                                                                    | Pass |
| Course screen:<br>edit course | Select the term field.     | A dialog of terms is displayed. Selecting a term populates the field with the selection. | A dialog of terms was displayed and selecting a term populated the field with the selection. | Academic Organizer          Start       End       Term 18       Status         2022 07.24       2022 07.25       Term 18       Improgress         Instructor       Improgress       Improgress       Improgress         Term 18       Term 18       Improgress       Improgress         Decomposition       Status       Improgress       Improgress         Improgress       Term 18       Improgress       Improgress         Decomposition       Term 18       Improgress       Improgress         Status       Course 01       Improgress       Improgress         Status       End       Term 18       Improgress         Status       End       Term 18       Improgress         Status       Improgress       Improgress       Improgress         Status       End       Term 18       Improgress | Pass |

| Course screen:<br>edit course | Select the status field.                                  | A dialog of status displays with "in progress",<br>"completed", "dropped", and "plan to take" selections.<br>Selecting a status populates the field with the<br>selection. | A dialog of status was displayed with "in progress",<br>"completed", "dropped", and "plan to take" selections.<br>Selecting a status populated the field with the<br>selection. | Academic Organizer         Start       End       Term       Status         2020 07:44       2020 07:25       Term 18       Inprogress         Completed       Dropped       Han to take       Hermitian to take         Course 01       Course 01       Course 01       Course 01         Start       End       Term       Status         Course 01       Course 01       Status       Status         Start       End       Term       Status         Course 01       Start       End       Term       Status | Pass |
|-------------------------------|-----------------------------------------------------------|----------------------------------------------------------------------------------------------------|----------------------------------------------------------------------------------------------------|----------------------------------------------------------------------------------------------------|------|
| Course screen                 | Change the name of the course and select the save button. | The course details screen opens and displays the updated data.                                                                                                    | Course details opened and displayed the updated data.                                                                                                    | Course       Course 018         Start Q.       End Q.       Term 18       Completed         2022/07/24       2022/07/25       Term 18       Completed         Start Q.       2022/07/26       Term 18       Completed         Instructor       Instructor (genations)       Prove 12/24/56/7800       Course 10/26         Note <                                                                                                    | Pass |

| Course screen | Select the note share button.                                             | The share dialog appears and displays the note at the top of the dialog.                                                                                              | The share dialog appeared and displayed the note at the top of the dialog.                                                                          | Course       Course 018         Start Q       End Q       Term 10       Status         2022/07/24       2022/07/25       Term 10       Completed         2022/07/24       2022/07/26       Term 10       Status         2022/07/24       2022/07/26       Term 10       Completed         Provide the output of the output of the outp | Pass |
|---------------|---------------------------------------------------------------------------|----------------------------------------------------------------------------------------------------|----------------------------------------------------------------------------------------------------|----------------------------------------------------------------------------------------------------|------|
| Course screen | Select the add assessment button.<br>Complete all fields and select save. | New assessment screen displays. When all fields are<br>completed and the save button selected, the<br>assessment displays in the course details under<br>assessments. | New assessment screen displayed. Completed all fields<br>and selected save. The assessment appeared under<br>the course details assessment section. | Course       Course 01B         Start A       End A       Term 18       Completed         2022-07-24       2022-07-25       Term 18       Completed         2024-07-24       2022-07-25       Term 18       Completed         Mare       End A       Term 18       Completed         Mare       124-456-7802       End A       Assessment 2       2022-07-24         Mate       2022-07-26       End A       Due Date         Assessment 01       2022-07-25       2022-07-24         Assessment 2       2022-07-24       2022-07-24                                                                                                    | Pass |

| Course screen | Select the start reminder icon. Close the | A message appears stating that the alert has been set. | A message displayed stating that the alert was set. The | Course 🔍 👘 :                                                                         | Dace         |
|---------------|-------------------------------------------|--------------------------------------------------------|---------------------------------------------------------|--------------------------------------------------------------------------------------|--------------|
|               | application. Set the device date to the   | When the device date is set to the start date a        | notification appeared after the device was set to the   | Course 01B                                                                           | <b>r</b> ass |
|               | start date.                               | notification appears stating the course starts today.  | start date.                                             | Start Q End Q Term Status<br>2022-07-24 2022-07-25 Term 1B Completed                 |              |
|               |                                           |                                                        |                                                         | Instructor<br>Name Instructor 01<br>Email instructor@email.com<br>Phone 123-456-7890 |              |
|               |                                           |                                                        |                                                         | Note do<br>Course 1 note                                                             |              |
|               |                                           |                                                        |                                                         | Assessments + Due Date<br>Assessment 01 2022-07-25                                   |              |
|               |                                           |                                                        |                                                         | Assessment 2 2022-07-24                                                              |              |
|               |                                           |                                                        |                                                         |                                                                                      |              |
|               |                                           |                                                        |                                                         | • Alert set for 2022-07-24                                                           |              |
|               |                                           |                                                        |                                                         | Sun, Jul 24     Internet       Internet     X       Elseshirght     Or Not Disturb   |              |
|               |                                           |                                                        |                                                         | Course 01B starts today.                                                             |              |

| Course screen | Select the end reminder icon. Close the application. Set the device date to the end date. | A message appears stating that the alert has been set.<br>When the device date is set to the end date a<br>notification appears stating the course ends today. | A message displayed stating that the alert was set. The notification appeared after the device was set to the end date. | Course       Ref       Ref <t< th=""><th>Pass</th></t<>                                                                                                    | Pass |
|---------------|-------------------------------------------------------------------------------------------|----------------------------------------------------------------------------------------------------|----------------------------------------------------------------------------------------------------|----------------------------------------------------------------------------------------------------|------|
| Course screen | Select the delete button and press the<br>system back button when the dialog<br>appears.  | A confirmation dialog displays and the course is not deleted.                                                                                                  | A confirmation dialog was displayed and the course was not deleted.                                                     | Course       Image: Course 01B         Image: Course 01B       Image: Course 01B         Image: Course 01B       Image: Course 01B      < | Pass |

| Course screen | Select the delete button and select OK when the dialog appears. | A confirmation dialog display and the course is deleted. | A confirmation dialog was displayed and the assessment was deleted. | Course       Course OIB         Start A       End A       Term 18       Status         2022-07-24       2022-07-25       Term 18       Completed         2022-07-24       2022-07-25       Term 18       Completed         Ham:       Instructor       Term 18       Completed         Bran:       Instructor 018       Course will also delete       Sessements and instructors associated         With Course 01B (Id-11)       CANCEL       Deleterg       Course 018 | Pass |
|---------------|-----------------------------------------------------------------|----------------------------------------------------------|---------------------------------------------------------------------|----------------------------------------------------------------------------------------------------|------|
| Term screen   |                                                                 |                                                          |                                                                     |                                                                                                    |      |
| Term screen   |                                                                 | Term name, start, and end dates display.                 | Term name, start, and end displayed.                                | Term       Construction         Start       End         2022/07/24       2022/07/25         Course +       Status         Course 01       In progress                                                                                                    | Pass |

| Term screen               | Select the delete button. | Dialog stating "A Term cannot be deleted while a<br>course is assigned to it." is displayed. The term was not<br>deleted. | Dialog stating "A Term cannot be deleted while a<br>course is assigned to it." appeared. Clicking Ok did not<br>delete the term. | Term Constant Start Star | Pass |
|---------------------------|---------------------------|----------------------------------------------------------------------------------------------------|----------------------------------------------------------------------------------------------------|----------------------------------------------------------------------------------------------------|------|
| Term screen               | Select the edit button.   | Term edit screen displays.                                                                                                | Term edit screen displayed.                                                                                                    |                                                                                                    | Pass |
| Term screen: edit<br>term |                           | Term fields are populated with the correct data.                                                                          | Term fields are populated with the correct data.                                                                                 | Academic Organizer           Image: mail of the second second sec                                                  | Pass |

| Term screen: edit<br>term | Select the start date field. | The date selection dialog opens. Selecting a date populates the field selection. | Selected date and it populated the field. | Academic Organizer         Start Date         202         Sun, Jul 24         202         \$ M T W T F 5         5 M T W T F 5         3 4 5 6 7 8 9         9 11 12 13 14 15 16         12 23         2 3 4 5 6 7 8 9         1 1 12 13 14 15 16         1 2 2         2 3 6 0 21 22 23         2 3 20 20 21 22 30         2 3 20 20 21 22 30         3 1         2 20 20 21 22 10         3 1         Emm 1         Start         202207-24                                                                                                    | Pass |
|---------------------------|------------------------------|----------------------------------------------------------------------------------|-------------------------------------------|----------------------------------------------------------------------------------------------------|------|
| Term screen: edit<br>term | Select the end date field.   | The date selection dialog opens. Selecting a date populates the field selection. | Selected date and it populated the field. | Academic Organizer           Start Date           202           Start Date           202           C           Start Date           202           C           Start Date           202           C           Start Date           202           C           Start Date           202           C           Start Date           202           C           Start Date           202           C           Start Date           C           C           C           C           C           Start Date           Core           Core           Core           Core | Pass |

| Term screen: edit<br>term | Change the name of the term and select<br>the save button.            | The term details screen opens and displays the updated data.                                                                                       | Term details opened and displayed the updated data.                                                                                   | Term<br>Example<br>Start<br>202207-24<br>Course +<br>Course 01 | C Send<br>2022-0725<br>Status<br>In progress              | Pass |
|---------------------------|-----------------------------------------------------------------------|----------------------------------------------------------------------------------------------------|----------------------------------------------------------------------------------------------------|----------------------------------------------------------------|-----------------------------------------------------------|------|
| Term screen               | Select the add course button. Complete<br>all fields and select save. | New Course screen displays. When all fields are<br>completed and the save button selected, the course<br>displays in the term details under course | New course screen displayed. Completed all fields and<br>selected save. The course appeared under the term<br>details course section. | Term 1B<br>Start<br>2022-07-24<br>Course +<br>Course 2         | Red<br>2022-07-25<br>Status<br>In progress<br>In progress | Pass |

| Term screen | Select the delete button and press the system back button when the dialog appears. | A confirmation dialog displays and the term is not deleted. | A confirmation dialog was displayed and the term was not deleted. | Term       Image: Comparison of the second second sec | Pass |
|-------------|------------------------------------------------------------------------------------|-------------------------------------------------------------|-------------------------------------------------------------------|----------------------------------------------------------------------------------------------------|------|
| Term screen | Select the delete button and select OK when the dialog appears.                    | A confirmation dialog displays and the term is deleted.     | A confirmation dialog was displayed and the term was deleted.     | Term       Image: Comparison of the comparison of the comparis | Pass |